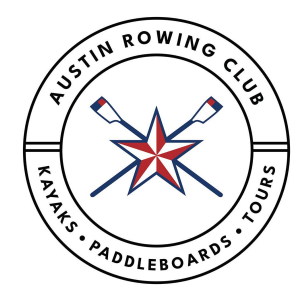

## USRowing (USR) Registration Information

Returning Rowers with an Existing USRowing Account

- 1. Visit <u>https://membership.usrowing.org/</u> to update/renew your USR account.
- 2. On the *Individuals* side (left half of the page), click *Log In*.
- 3. Enter your username and password in order to access your account.
- 4. If your account has expired, you will have to choose your membership level.
  - a. Select *Basic Membership* for \$9.75 + the *Regatta Package* (\$25.25) in order to be eligible to compete in the regional event.
- 5. Then, continue through the steps to confirm that your athlete's information and emergency contact information is correct.
- 6. Make sure to complete the payment in order to renew and be taken back to the home membership screen.
- 7. Complete all waivers and tasks on the left hand side of the home membership screen.

New Rowers

- 1. Visit <u>https://membership.usrowing.org/</u> to signup on USRowing's website.
- 2. On the Individuals side (left half of the page), click Join.
- 3. Enter all of your **child's** information (name, DOB, and gender). You may use your own email address if you prefer.
- 4. Add your affiliation Austin Rowing Club (ARC).
  - a. If you type in "Austin" you will see "Austin Rowing Club" and in parentheses "USRA Member #282".
- 5. You will then be prompted to enter the ARC Club code: XM79B
- 6. Next, you will choose your membership level.
  - a. Select *Basic Membership* for \$9.75 + the *Regatta Package* (\$25.25).
- 7. You will then need to populate all of your **child's information** for their USRowing account.
  - a. Again, you can use your email as the primary and theirs as the secondary.
- 8. Complete the membership agreement.
- 9. Checkout and pay the \$35 fee for the *Basic Membership* + *Regatta Package*.
- 10. Complete all waivers and tasks on the left hand side of the home membership screen.